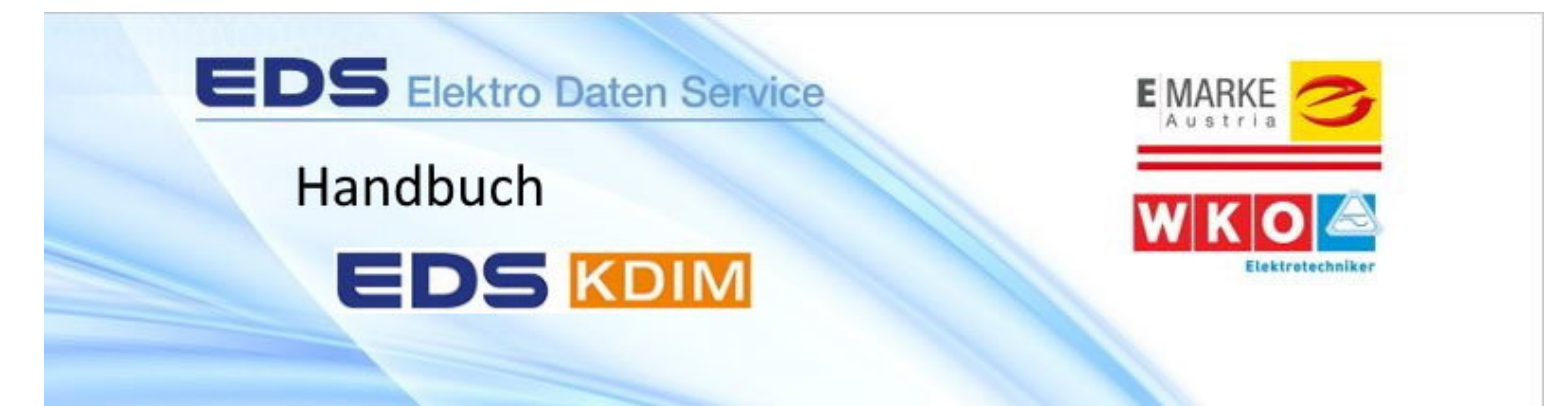

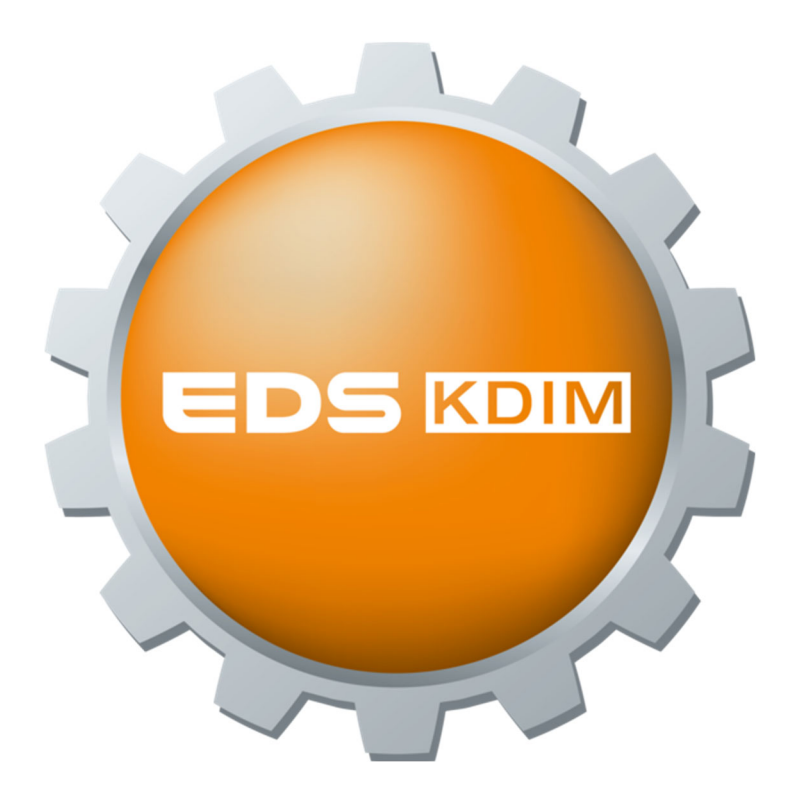

| 🥙 Leitungsdimensionierung - Einzelkabel                                                                                                    | – 🗆 X                                                                                                    |
|----------------------------------------------------------------------------------------------------|----------------------------------------------------------------------------------------------------|
| Datei Einstellungen Info                                                                                                    |                                                                                                    |
| 17 📼 🔜 🖶 🖓 🗞                                                                                                    |                                                                                                    |
| Projekt 🛛 🖌 🖌 🖌 🖌 🖌 🖌 🖌 🖌                                                                                                    |                                                                                                    |
| Grundeinstellungen                                                                                                    |                                                                                                    |
| Errichtungsjahr: unbekannt v ()<br>Neuerrichtung ()<br>(OVE E 8101)<br>Bestandsanlage ()<br>(ÖVE-EN1, ÖVE/ÖNORM E 8001)                    | Was man wissen muss!<br>Erläuterung Button-Leiste                                                                                                    |
|                                                                                                    | neues Projekt öffnen                                                                                                    |
| Berechnung     Einzelkabel                                                                                                    | aktives Projekt speichern                                                                                                    |
| Parallelkabel     Diese Berechnungsarten werden nach<br>Erscheinen der neuen Normen und<br>Richtlinien aktiviert!       Versorgungsleitung | <ul> <li>aktives Projekt drucken (PDF-Ansicht)</li> <li>Bearbeiterverwaltung</li> <li>Protokolldruckeinstellung<br/>(Firmenlogo &amp; -daten)</li> </ul> |
| Projektbeschreibung 🕕                                                                                                    | 🔊 Einstellung Berechnungsoptionen                                                                                                    |
|                                                                                                    | Führen Sie den Mauszeiger über<br>den I-Button, um die jeweilige<br>Info zu zeigen!                                                                      |
| Art der Anlage: Einzelverbraucher Anlage - Einfamilienhaus v (i)<br>Typ des Verbrauchers: Kimaanlage v (i)                                 | Mit freundlicher Unterstützung durch den<br>Österreichischen Verband für Elektrotechnik OVE                                                              |
|                                                                                                    | Die diesem Programm zugrunde liegende Norm, kann direkt<br>beim OVE bezogen werden.                                                                      |

Eine nützliche Hilfe zum Kennenlernen der Software EDSkdim sind die blauen Informationspunkte, die Sie durch das ganze Programm hindurch begleiten werden!

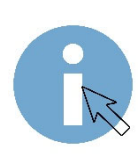

Durch Anwählen mittels des Cursors erscheint am rechten Rand des Bildschirms, oder in weiterer Folge auch direkt neben dem Informationspunkt die Erklärung und Information zum Thema!

# Eingabe der Grundeinstellungen

|                                          |                                         | earheiter                                                                       | × A                    | 1          |                                                                                                    |                                                                                                    |                  |
|------------------------------------------|-----------------------------------------|---------------------------------------------------------------------------------|------------------------|------------|----------------------------------------------------------------------------------------------------|----------------------------------------------------------------------------------------------------|------------------|
| leinstellungen Leitungsabs               | chnitt Werte/Eingaben                   | Verlegeart Kontrolle                                                            | Ergebnisse             | <u> </u>   |                                                                                                    |                                                                                                    |                  |
| Ne                                       | Errichtungsjah                          | r: unbekannt ~                                                                  | ()<br>Bestandsanlage   | 2          |                                                                                                    | s man wissen muss                                                                                                    | s!               |
|                                          | VEE 8101)                               |                                                                                 | (ÖVE-EN1, ÖVE/ÖNO      | RM E 8001) | Erläuterung Button-I                                                                                    | Leiste<br>fnen                                                                                                    |                  |
| Berechnung 🚺                             | Einzelkabel                             |                                                                                 |                        | 3          | aktives Projekt s                                                                                       | peichern                                                                                                    |                  |
| ·                                        | Parallelkabel                           | Diese Berechnungsarten w<br>Erscheinen der neuen Norr<br>Richtlinien aktiviert! | verden nach<br>nen und |            | Bearbeiterverwal                                                                                        | rucken (PDF-Ansicht)<br>tung                                                                                         |                  |
| Projektbeschreibung ()                   | Versorgungsleitung                      |                                                                                 |                        |            | Protokolldruckei     (Firmenlogo & -di     Einstellung Berei                                            | nstellung<br>aten)<br>chnungsoptionen                                                                                |                  |
|                                          |                                         |                                                                                 |                        |            | Führen Sie den Mau<br>den I-Button, um die<br>Info zu zeigen!                                           | szeiger über<br>2 jeweilige                                                                                          |                  |
| Art der Anlage:<br>Typ des Verbrauchers: | Einzelverbraucher Anlage<br>Klimaanlage | Einfamilienhaus 🗸 🚺<br>V                                                        |                        | 4          | Mit freundlicher Unter<br>Österreichischen Verband                                                      | stützung durch den<br>für Elektrotechnik OVE                                                                         | /                |
|                                          |                                         |                                                                                 |                        | Ve<br>Die  | Dieser genehmigt die Nenni<br>anwendung der Verlege-Piktog<br>e diesem Programm zugrund<br>beim OVE bez | utanatu watasi<br>ung von Textpassagen und<br>yramme aus der OVEE 81:<br>Je liegende Norm, kann dir<br>rocen werden. | d<br>01.<br>rekt |

- 1 Eingabe des Projektnamens und des Bearbeiters.
- 2 Diese Anwahl legt die Berechnungsart nach der jeweiligen ÖVE E Norm fest (Im unteren Beispiel eine Neuanlage).
- 3 Wählen Sie die Art zur Berechnung nach der Kabelverlegungsart aus.
- 4 Bestimmt die Vorwahl des Gleichzeitigkeitsfaktors je nach Art der Kabelverlegung.

## Bei nächsten Menüpunkt "Leitungsabschnitt"

Grundeinstellungen Leitungsabschnitt Werte/Eingaben Verlegeart Kontrolle Ergebnisse

## bestimmen Sie den Anlagentyp und den zu berechnenden Leitungsabschnitt

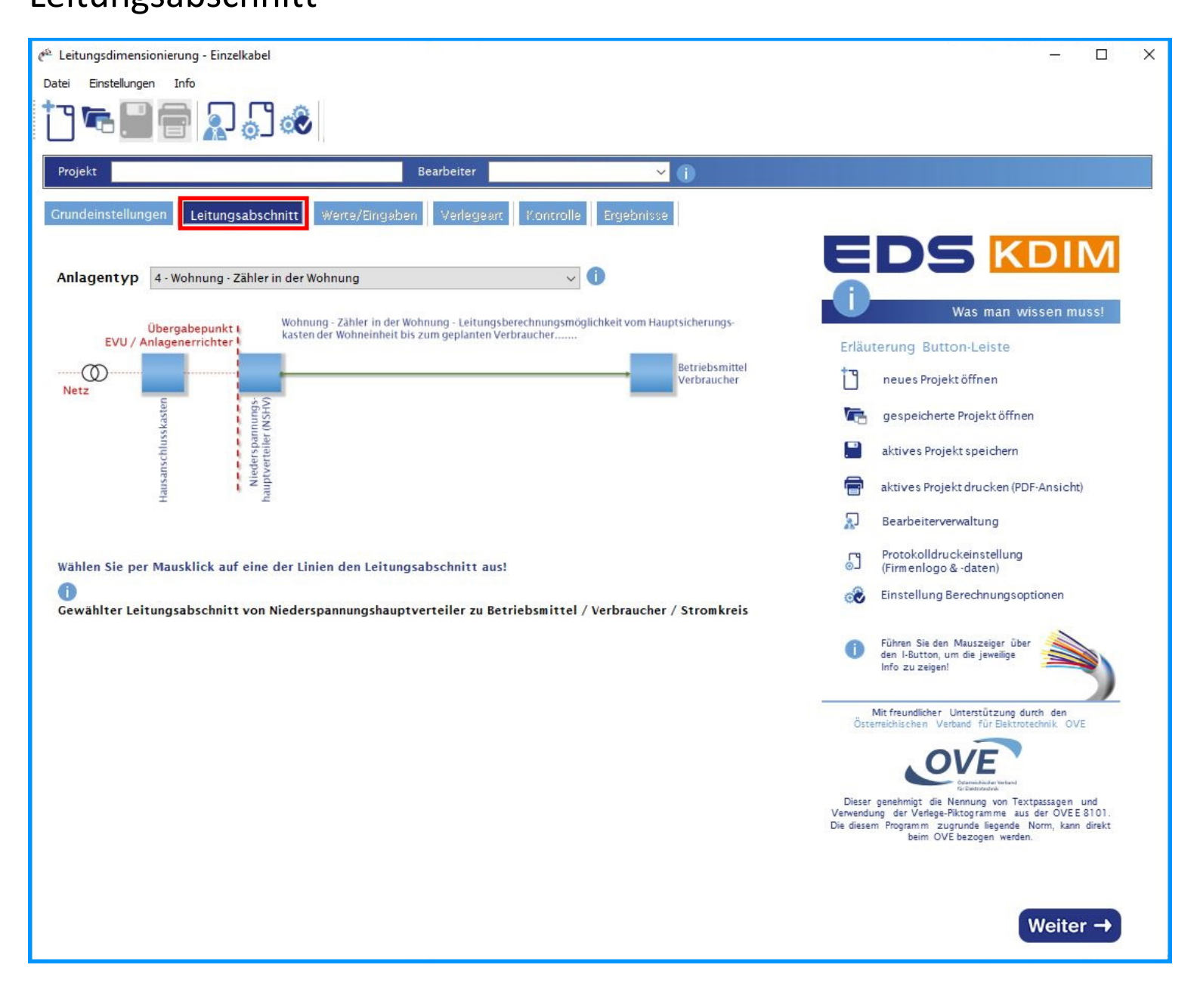

Haben Sie die gefordeten Eingaben vollständig ausgefüllt und angeklickt gehen Sie wieder auf weiter -> um zum Menüpunkt "Werte/Eingaben" zu gelangen.

#### Im Menüpunkt "Werte/Eingaben"

Grundeinstellungen Leitungsabschnitt Werte/Eingaben Verlegeart Kontrolle

Ergebnisse

# geben Sie die Spannung, den Leiterwerkstoff, die Leitungslänge und die Leistung ein.

| 🥙 Leitungsdimensionie     | rung - Einzelkabel                                                            |                         |                               | – 🗆 X                                                                                                    |
|---------------------------|-------------------------------------------------------------------------------|-------------------------|-------------------------------|----------------------------------------------------------------------------------------------------|
| Datei Einstellungen       | Info                                                                          |                         |                               |                                                                                                    |
| 17 🖷 🔡 f                  | n 🔁 🕄 💰                                                                       |                         |                               |                                                                                                    |
| Projekt                   | Bear                                                                          | beiter                  | <b>~</b> ()                   |                                                                                                    |
| Grundeinstellungen        | Leitungsabschnitt Werte/Eingaben                                              | /erlegeart Kontrolle    | Ergebnisse                    |                                                                                                    |
| - Gewählter Leitungs      | sabschnitt                                                                    |                         |                               |                                                                                                    |
| Niederspa                 | nnungshauptverteiler<br>(NSHV)                                                | <u> </u>                | Betriebsmittel<br>Verbraucher | U Was man wissen muss!<br>Erläuterung Button-Leiste                                                                                                    |
| - Einstellungen           |                                                                               |                         |                               | neues Projekt öffnen                                                                                                    |
| Spannung                  | Drehstrom V (i)                                                               | Spannungsabfall         | 3 %                           | gespeicherte Projekt öffnen                                                                                                    |
| Leiter<br>Kabelisolierung | Kupfer         57 Ωm/mm²           PVC-Tsolierte Kabel                        | Leitungsschutz USS B    | імсв 🗸 🕥                      | aktives Projekt speichern                                                                                                    |
| - Eingaben                |                                                                               |                         |                               | aktives Projekt drucken (PDF-Ansicht)                                                                                                    |
| Leistung                  | w 🕕                                                                           | cos Phi                 | 1                             | Bearbeiterverwaltung                                                                                                    |
| O Betriebsstrom           | A                                                                             | Gleichzeitigkeitsfaktor | 1                             | Protokolldruckeinstellung                                                                                                    |
| Leitungslänge             | m (1)                                                                         | Wirkungsgrad            | 0,95                          | ⊙J (Firmenlogo & -daten)                                                                                                    |
| - Oberwellenschwing       | ungen berücksichtigen 🍈                                                       |                         |                               | Einstellung Berechnungsoptionen                                                                                                    |
| ● Ja<br>○ Nein            | <ul> <li>0 - 15 %</li> <li>15 - 45 %</li> <li>über 45 %</li> <li>1</li> </ul> |                         |                               | Führen Sie den Mauszeiger über<br>den I-Button, um die jeweilige<br>Info zu zeigen!                                                                                                    |
| Kontrollwerte             |                                                                               |                         |                               | Mit freundlicher Unterstützung durch den<br>Österreichischen Verband für Elektrotechnik OVF                                                                                                    |
| I <sub>B</sub> 9,12 A     | 1 Pzu 6316 W 1                                                                |                         |                               | Dieser genehmigt die Nemung von Textpassagen und<br>Verwendung der Verlege-Piktogramme aus der OVEE 8101.<br>Die diesem Programme zugrunde liegende Norm, kann direkt<br>beim OVE bezogen werden. |
|                           |                                                                               |                         |                               | Weiter →                                                                                                    |

Nach fertiger Eingabe klicken Sie wieder auf Weiter →

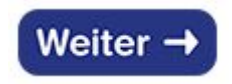

Bei der "Verlegeart"

Grundeinstellungen Leitungsabschnitt Werte/Eingaben Verlegeart Kontrolle

Ergebnisse

werden die Verlegearten nach OVE E 8101 ausgewählt und der Nennstrom der Leitungsschutzeinrichtung eingegeben.

| 🥙 Leitungsdimensionierung - Einzelkabel                                                                                             | – 🗆 X                                                                                                    |
|----------------------------------------------------------------------------------------------------|----------------------------------------------------------------------------------------------------|
| Datei Einstellungen Info                                                                                                    |                                                                                                    |
| 10 🖛 🔜 🖶 🕄 🐟                                                                                                    |                                                                                                    |
| Projekt Garbeiter V                                                                                                    |                                                                                                    |
| Grundeinstellungen Leitungsabschnitt Werte/Eingaben Verlegeart Kontrolle Ergebnisse                                                 |                                                                                                    |
|                                                                                                    |                                                                                                    |
| Niederspannungshauptverteiler<br>(NSHV) Betriebsmittel<br>Verbraucher                                                               | Was man wissen muss!<br>Erläuterung Button-Leiste                                                         |
| Verlegeart                                                                                                    | neues Projekt öffnen                                                                                      |
| Verlegeart A1 ① Mehradriges Kabel oder mehradrige,                                                                                  | gespeicherte Projekt öffnen                                                                               |
| Verlegear Az ummanteite Installationsreitung in<br>Verlegeart B1 Elektroinstallationsrohr in wärmegedämmter<br>Verlegeart B2 Wand   | aktives Projekt speichern                                                                                 |
| Verlegeart C<br>Verlegeart D1                                                                                                    | aktives Projekt drucken (PDF-Ansicht)                                                                     |
| Verlegeart D2<br>Verlegeart E<br>Verlegeart F                                                                                       | Bearbeiterverwaltung                                                                                      |
| Verlegeart G                                                                                                    | Protokolldruckeinstellung<br>(Firmenlogo & -daten)                                                        |
|                                                                                                    | 🔊 Einstellung Berechnungsoptionen                                                                         |
| Umgebungstemperatur 30 ਦ °C (i) I R 13 A (i)                                                                                        | <ul> <li>Führen Sie den Mauszeiger über<br/>den I-Button, um die jeweilige<br/>Info zu zeigen!</li> </ul> |
| - Berechnung Ouerschnitt                                                                                                    | Mit freundlicher Unterstützung durch den                                                                  |
| Wählen Sie den Nennstrom (IN) der Leitungsschutzeinrichtung!                                                                        | Osterreichischen Verband für Elektrotechnik OVE                                                           |
| Querschnitt 1,5 mm <sup>2</sup> I <sub>B</sub> 9,12 A I <sub>N</sub> $\checkmark$ A I <sub>Z</sub> 13 A (i) $I_B \leq I_N \leq I_Z$ | OVE                                                                                                    |
| - Berücksichtigung Abminderungsfaktoren<br>Häufung (f1) belastete Adero (f2) aufnerollte Leitungen (f3) Umgehungstemperatur (f4)    | Dieser genehmigt die Nennung von Textpassagen und<br>Verwendung der Verlege-Pitkogramme aus der OVEE8101. |
|                                                                                                    | Die diesem Programm zugrunde liegende Norm, kann direkt<br>beim OVE bezogen werden.                       |
| Erdbodenerwärmewiderstände (f5) Leitungsverlegung in Erde (f6) Gleichzeitigkeitsfaktor (f7) Oberwellenschwingungen (f8)             |                                                                                                    |
|                                                                                                    |                                                                                                    |
|                                                                                                    | Weiter →                                                                                                  |

#### Klicken Sie auf *Weiter* → um Ihre Eingaben zu kontrollieren!

## Im Menüpunkt "Kontrolle"

Grundeinstellungen Leitungsabschnitt Werte/Eingaben Verlegeart

Kontrolle Ergebnisse

überprüfen Sie Ihre Eingaben und passen Sie diese ggf. ( 🚱 ) an, bis überall ein Hakerl ( 🍼 ) erscheint.

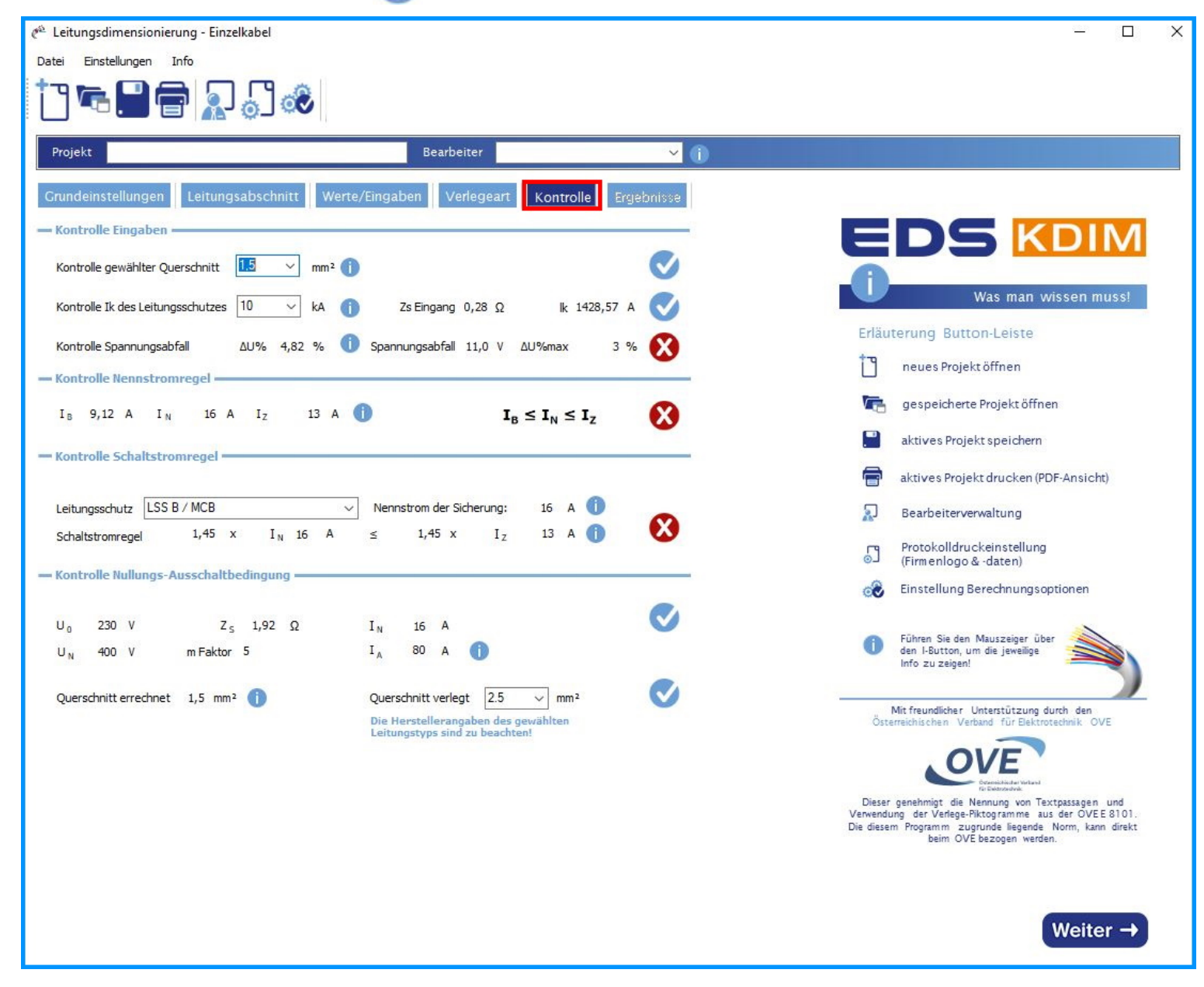

Im hier gezeigten Beispiel genügt es den Leitungsquerschnitt zu erhöhen, um die Freigabe für das Ergebnis zu bekommen!

| 🥙 Leitungsdimensionierung - Einzelkabel                                                                                 | – o x                                                                                                    |
|----------------------------------------------------------------------------------------------------|----------------------------------------------------------------------------------------------------|
| Datei Einstellungen Info                                                                                                |                                                                                                    |
| 1 7 7 9 7 7 7 7 7 7 7 7 7 7 7 7 7 7 7 7                                                                                 |                                                                                                    |
| Projekt Bearbeiter                                                                                                    | · 0                                                                                                    |
| Grundeinstellungen Leitungsabschnitt Werte/Eingaben Verlegeart Kontrolle Ergeb                                          | nisse                                                                                                    |
| Kontrolle Eingaben                                                                                                    |                                                                                                    |
| Kontrolle gewählter Querschnitt 🗵 💛 mm² 👔                                                                               |                                                                                                    |
| Kontrolle Ik des Leitungsschutzes 10 $$ kA (j) Zs Eingang 0,28 $\Omega$ lk 1428,57 A                                    | Was man wissen muss!                                                                                     |
| Kontrolle Spannungsabfall ΔU% 2,89 % 🕕 Spannungsabfall 6,65 V ΔU%max 3 %                                                | Erläuterung Button-Leiste                                                                                |
| - Kontrolle Nennstromreael -                                                                                            | neues Projekt öffnen                                                                                     |
|                                                                                                    | orge gespeicherte Projekt öffnen                                                                         |
|                                                                                                    | aktives Projekt speichern                                                                                |
| - Kontrolle Schaltstromregel                                                                                            |                                                                                                    |
| Laitungeschultz                                                                                                    |                                                                                                    |
| Schaltstromregel 1,45 x $I_N$ 16 A $\leq$ 1,45 x $I_Z$ 17,5 A (1)                                                       | Bearbeiterverwaltung                                                                                     |
|                                                                                                    | Protokolldruckeinstellung<br>(Firmenlogo & -daten)                                                       |
| - Kontrolle Nullungs-Ausschaltbedingung                                                                                 | 🛞 Einstellung Berechnungsoptionen                                                                        |
| U <sub>0</sub> 230 V Z <sub>S</sub> 1,92 Ω I <sub>N</sub> 16 A<br>U <sub>N</sub> 400 V mFaktor 5 I <sub>A</sub> 80 A () | Führen Sie den Mauszeiger über<br>den I-Button, um die jeweilige                                         |
|                                                                                                    | into zu zeigen:                                                                                          |
| Querschnitt errechnet 2,5 mm <sup>2</sup> Die Herstellerangaben des gewählten                                           | Mit freundlicher Unterstützung durch den<br>Örterreichischen, Verhand für Flektmatschnik, OVF            |
| Leitungstyps sind zu beachten!                                                                                          |                                                                                                    |
|                                                                                                    | OVE                                                                                                    |
|                                                                                                    | Dieser genehmigt die Nennung von Textpassagen und<br>Verwendung der Verlege-Pittonramme aus der OVFF8101 |
|                                                                                                    | Die diesem Programm zugrunde liegende Norm, kann direkt<br>beim OVE bezogen werden.                      |
|                                                                                                    |                                                                                                    |
|                                                                                                    |                                                                                                    |
|                                                                                                    | Weiter →                                                                                                 |
|                                                                                                    |                                                                                                    |

Wenn alle Haken 🥑 von der Software gesetzt wurden, kann man im letzten Schritt das Ergebnis abrufen.

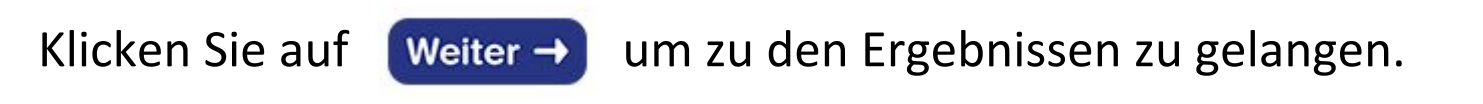

Die Leitung Dimensionierung ist hiermit abgeschlossen und das Ergebnis wird übersichtlich dargestellt!

| Grundeinstellungen Leitungsabschritt Werte/Eingaben Verlegeart Kontrolle Ergebnisse                                            |                   |
|----------------------------------------------------------------------------------------------------|-------------------|
| - Basisdaten -                                                                                                    |                   |
| Errichtungsjahr anbekannt Neuerrichtung Berechnung genal GVE 5 5101 Einzelkabelberechnung<br>Derichtbeschestung                |                   |
| Projektoekchreibung Aktoe Eingabie / Antierkung durch den dearbeiter                                                           |                   |
|                                                                                                    |                   |
| Art der Anlage Einzelverbraucher Anlage - Typ des Verbrauchers Elimaanlage                                                     |                   |
| Einfamilieshaus                                                                                                    |                   |
|                                                                                                    |                   |
| - Gewählter Leitungsabschnitt -                                                                                                |                   |
| Niederspappungsbauptierteiler                                                                                                  | ittel             |
| (NSHV) Verbrauch                                                                                                    | ier               |
| (NSITV)                                                                                                    |                   |
| Eingaben                                                                                                    |                   |
| Spannung: 400 V Spannungsabfal: 3 % Gewählte Verlegeart A2                                                                     |                   |
| Leter: Kapfer 57 Sh/Wh <sup>2</sup> Kensinie: LSS 8 / MCB Methodoge Kabel oder mehoveramide Insulatoralete                     | adrige.<br>Ig im  |
| Dablerung: PVC-boller te Kabel Eksterinstallstorstohn is eine<br>zuse Ekste Laken ein Gru 4, 2 of 10, 10                       | 5                 |
| abgegebene Leistung (Pab): 5.000,00 W cos Phi: 1,00                                                                            |                   |
| Betrabutrov (05): 9,12 A Gleichzeitgkeis- 1,00                                                                                 |                   |
| Latungslängs: 60,00 m faktor: Uingebungstemperatur) 50 °C                                                                      |                   |
| Spannung gg. Erdei 230 V Wirkungsgrad 0,95 Warkerijkutste:<br>Angshi Stronkreisei 1                                            |                   |
| Art des Stromkreises: Endstromkreise<br>(a.f. Wanne(Rost)<br>Oberweile: 1a0 - 15%                                              |                   |
|                                                                                                    |                   |
| Ergebeinze                                                                                                    |                   |
| errechnete Hindestauerschritte nach:                                                                                           |                   |
| Residued 121 17,50 A Betriebertron: 1,50 mm <sup>1</sup>                                                                       |                   |
| Spernungsabfall 6,65 V 2,89 % Spernungsabfall: 1,33 mm <sup>1</sup>                                                            |                   |
|                                                                                                    |                   |
| - Derlicksichtigung Ahminderungstaktoren                                                                                       |                   |
| Kafuq (D)                                                                                                    | (14)              |
| 1 1 1 1                                                                                                    |                   |
| Endbodenenväirmewidenstände (15) Leitungeverlegung in Ende (16) Gleichsettigkeitufsktor (17) Oberweilenschwingung              | an (15)           |
|                                                                                                    |                   |
| - Kontrole: Englishen                                                                                                    |                   |
| Kontrole gewählter Querschrift 2,5 mm <sup>2</sup>                                                                             | $\mathbf{\nabla}$ |
| Kontrole IX des Lehungsschultzes 10 kA Zic Dingeng 0,20 g  k 1430,57 A                                                         | V                 |
| Kontrole Spannungsahtel AUSA 2,09 % AUSenex 3 % Spannungsahtel 6,65 V                                                          | 0                 |
| Kontrolle Nennstromi egel                                                                                                    |                   |
| $\mathbf{I}_{n}$ 9,12 A $\mathbf{I}_{n}$ 15 A $\mathbf{I}_{2}$ 17,5 A $\mathbf{I}_{n} \leq \mathbf{I}_{n} \leq \mathbf{I}_{n}$ | ø                 |
| = Kontrolle Schaltstromregel                                                                                                   |                   |
|                                                                                                    | 0                 |
| Leitungsschutz LSSE / MCB Nannatrom dar Sicharung 15 A                                                                         | V                 |
| Schaltebronzegel 1,45 x 1 <sub>x</sub> 16 A G 1,15 x 1 <sub>2</sub> 1/,5 A                                                     |                   |
| - Kontrolle Nallangsbedingung -                                                                                                |                   |
| U <sub>0</sub> 200 V Z <sub>5</sub> 1,92 Ω T <sub>N</sub> 16 A                                                                 | Ø                 |
| U <sub>N</sub> 400 V m-Faktor 5 I <sub>A</sub> 80 A                                                                            |                   |
| Custorbitt structuret 2.5 mm3 Disarcefreitt variant 2.5 mm3                                                                    |                   |
| Sensence and the man descence and the sense                                                                                    | -                 |

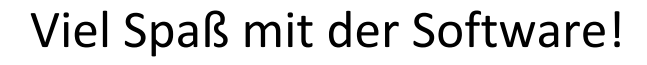

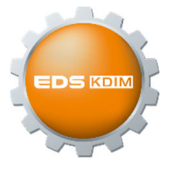